# 1. Procedura di acquisto

L'acquisto di un nostro software è un'operazione semplice, sicura e immediata.

a. Scarica e installa il software dal nostro sito <u>www.powerwolf.it</u> :

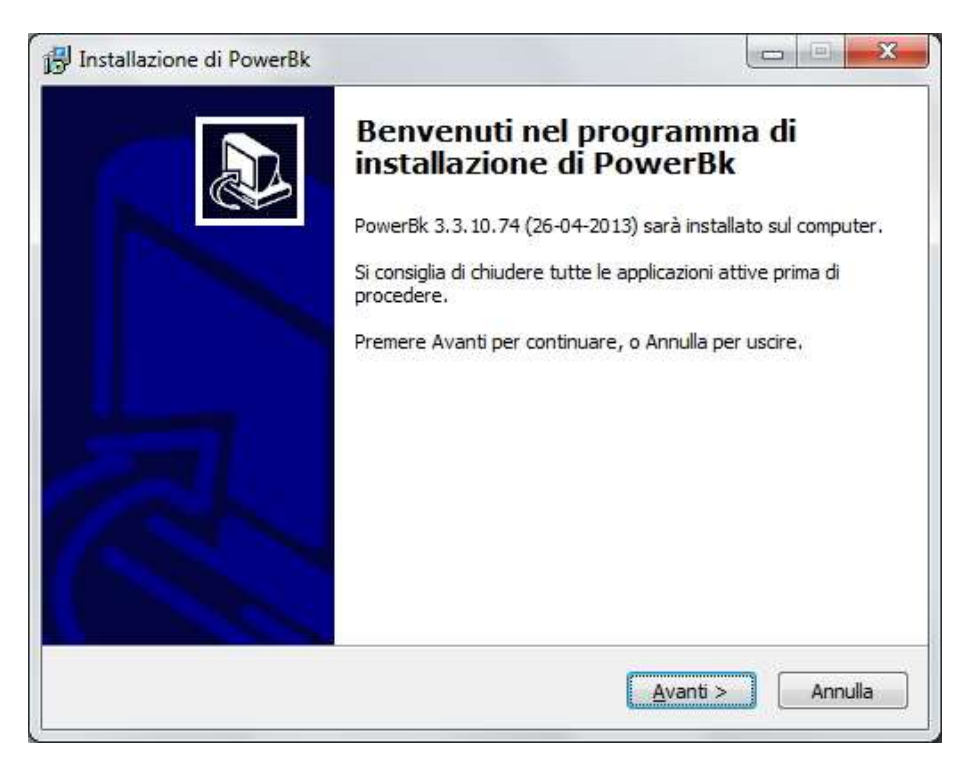

b. Visita il sito <u>www.powerwolf.it</u> e vai alla pagina dei prodotti: <u>https://www.powerwolf.it/Prodotti.htm</u>

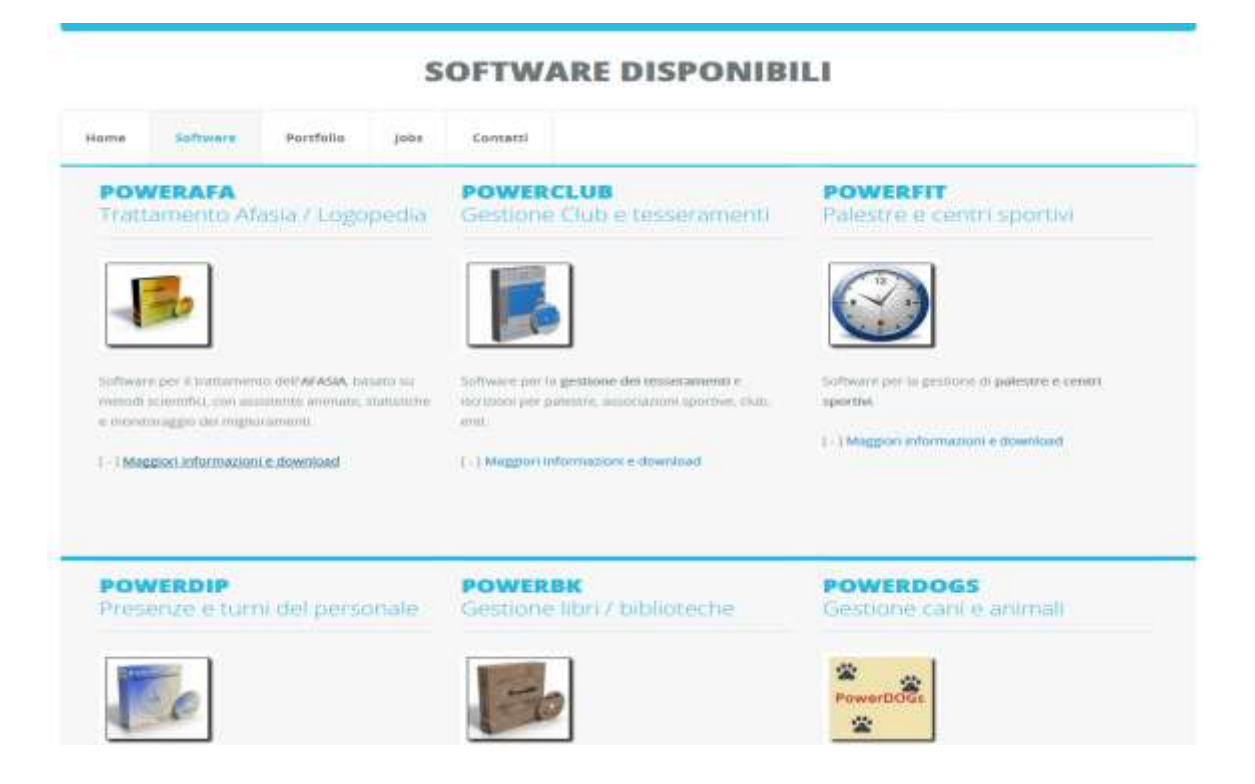

c. Seleziona il prodotto e vai alla pagina di acquisto:

|                                      |                            |                        | Per t                  | ACC<br>cevere la fartura                                                                                                    | UISTA                | 1Cherchinat |                                                                                                    |  |  |
|--------------------------------------|----------------------------|------------------------|------------------------|----------------------------------------------------------------------------------------------------|----------------------|-------------|----------------------------------------------------------------------------------------------------|--|--|
| Home                                 | 5cerice                    | Informazioni           | Acquista               | Supporto                                                                                                    | Multimedia           | News        |                                                                                                    |  |  |
| 2CH<br>Invio                         | ECKOUT<br>seriale e        | fattura                | <b>PA</b><br>Inv       | YPAL<br>lo automat                                                                                                    | ico del seria        | le          | BONIFICO BANCARIO<br>Attivazione entro 24/48 ore                                                                                                    |  |  |
| Versione Base a tempo indeterminato. |                            |                        | Atter<br>2CHI<br>fattu | Attendone: Per la fatturazione adoperare i pulsanzi<br>2CHECKOUT, con i quali è possibile ricevere la<br>fattura in automatico e pagare anche tramite Paypal. |                      |             | Pagamento tramite bonflico bancario: il seriale per<br>l'attiviazione è inviato automaticamente via email a<br>pagamento accreditato (sono necessari un paio di<br>giorni lavorativi). |  |  |
| Pag                                  | adesso 🥚                   |                        | Vers                   | Paga adesso                                                                                                    | o indeterminato      |             | i dati per effettuare il bonifico sono riportali nel<br>modulo di acquisto                                                                                                    |  |  |
| Version<br>Pag                       | e Professional<br>a adesso | a tempo indeterminat   | α.<br>Vers             | ione Base annua                                                                                                    | e (valida per 12 mes | la la       | Nel bonifico specificare il nome del programma,<br>nome e cognome (o nome della società). El<br>necessario, infine, inviare un'email con i propri dati e                               |  |  |
| Version<br>Pag                       | e Professional<br>a adesso | annuale (valida per 12 |                        | Paga adesso                                                                                                    | -                    |             | il nome del software acquisitato.<br>In alternativa, è possibile compilare e inviare via                                                                                               |  |  |

- d. Individua la versione da acquistare. Normalmente sono disponibili la versione *base* e *professional* (in alcuni casi altre tipologie, documentate nella pagina di acquisto).
- e. Clicca sul corrispondente pulsante di acquisto 2*Checkout* e segui le istruzioni per completare il pagamento:

| owerwolf Software Solutions                                                                                                    | Dati di fatturazior                                         | ne Verific                    | ta e pagar           | mento Ord                          | ine completato              |
|----------------------------------------------------------------------------------------------------|-------------------------------------------------------------|-------------------------------|----------------------|------------------------------------|-----------------------------|
| ngua: Italiano 💽                                                                                                    | Visualizi                                                   | za prezzo in:                 | EUR - E              | Euro UE                            |                             |
| Nome del prodotto/servizio                                                                                                    | i i i i i i i i i i i i i i i i i i i                       | Consegna                      | Quantit              | , Prezzo<br><sup>à</sup> unitario* | Valore                      |
| PowerBK - Catalogazione libri, riviste, o<br>Life-time license                                                                               | quotidiani - Multilanguage -                                | Elettronica                   | 1                    | 9.99 EUR                           | 9.99<br>EUR                 |
|                                                                                                    |                                                             |                               | La valut             | a di addebito                      | ė EUR (€)                   |
| 🗖 Posseggo un buono sconto                                                                                                    |                                                             |                               | Prezz                | o totale: 12<br>Totale IVA:        | . <b>09 EUR</b><br>2.10 EUR |
| Offerto come regalo? (Dettaqli) Si,mi pia<br>** Negli stati membri dell'Unione Europea potrebbe<br>ndicato prima della conferma dell'ordine. | cerebbe acquistare questo<br>essere applicata l'IVA. Il pre | prodotto com<br>ezzo totale c | ne regalo<br>omprens | per un altra p<br>livo di tasse e  | ersona.<br>imposte sarå     |
| l campi contrassegnati con * sono obbligatori. I dati                                                                                        | inseriti devono essere corre                                | tti, altrimenti               | l'ordine p           | ouð essere ani                     | nullato. <u>Aiuto</u>       |
| Nome*:                                                                                                    |                                                             |                               |                      |                                    |                             |
| Cognome*:                                                                                                    |                                                             |                               |                      |                                    |                             |
|                                                                                                    |                                                             |                               |                      |                                    |                             |

f. Indipendentemente dalla forma di pagamento scelta (ad eccezione del bonifico bancario, dove bisogna aspettare un paio di giorni lavorativi), riceverai in pochi minuti un'email con il seriale di attivazione e la ricevuta di pagamento (eventualmente la fattura, qualora richiesta):

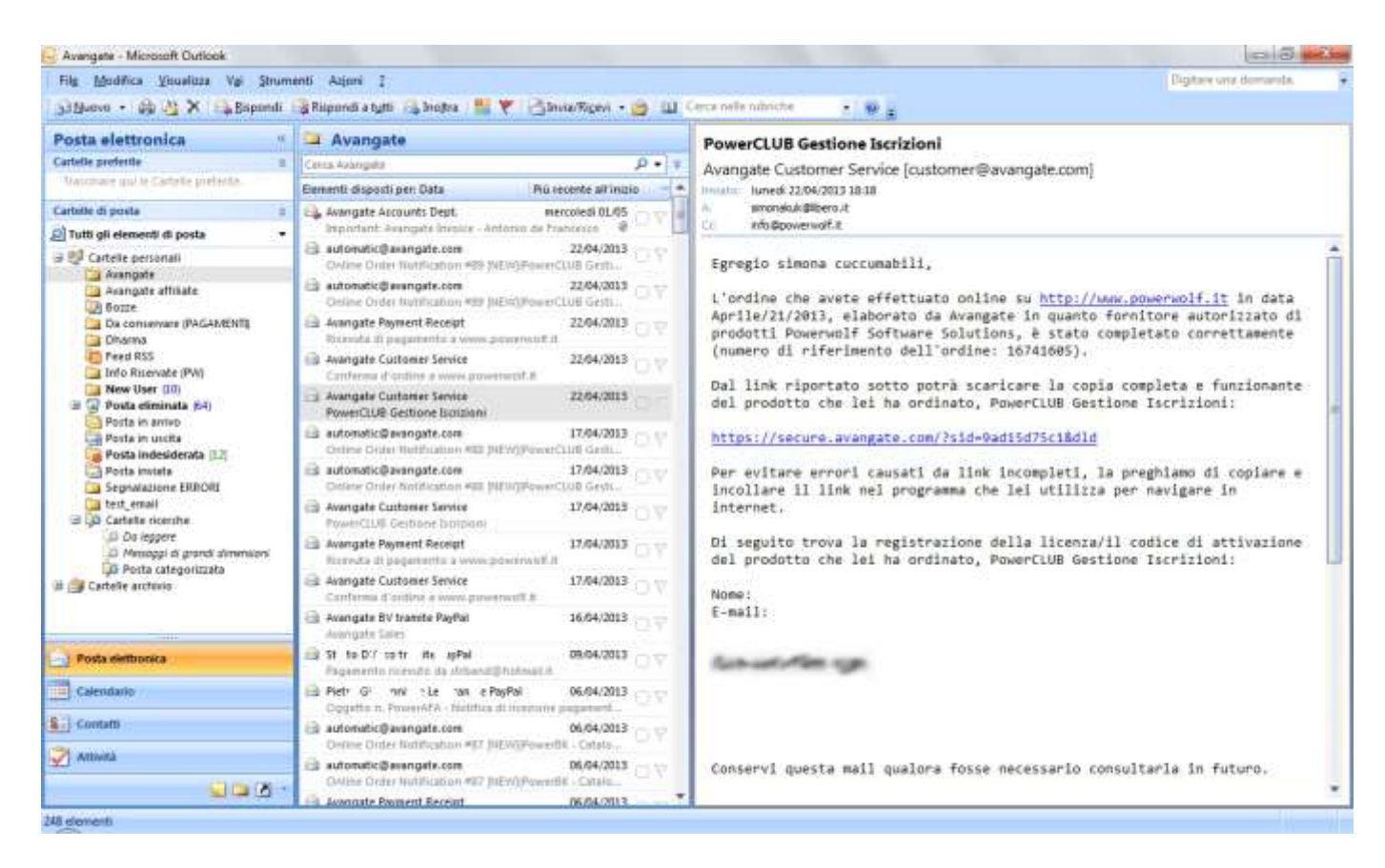

g. Esegui il software e inserisci il seriale ricevuto nell'apposita scheda (che si apre automaticamente):

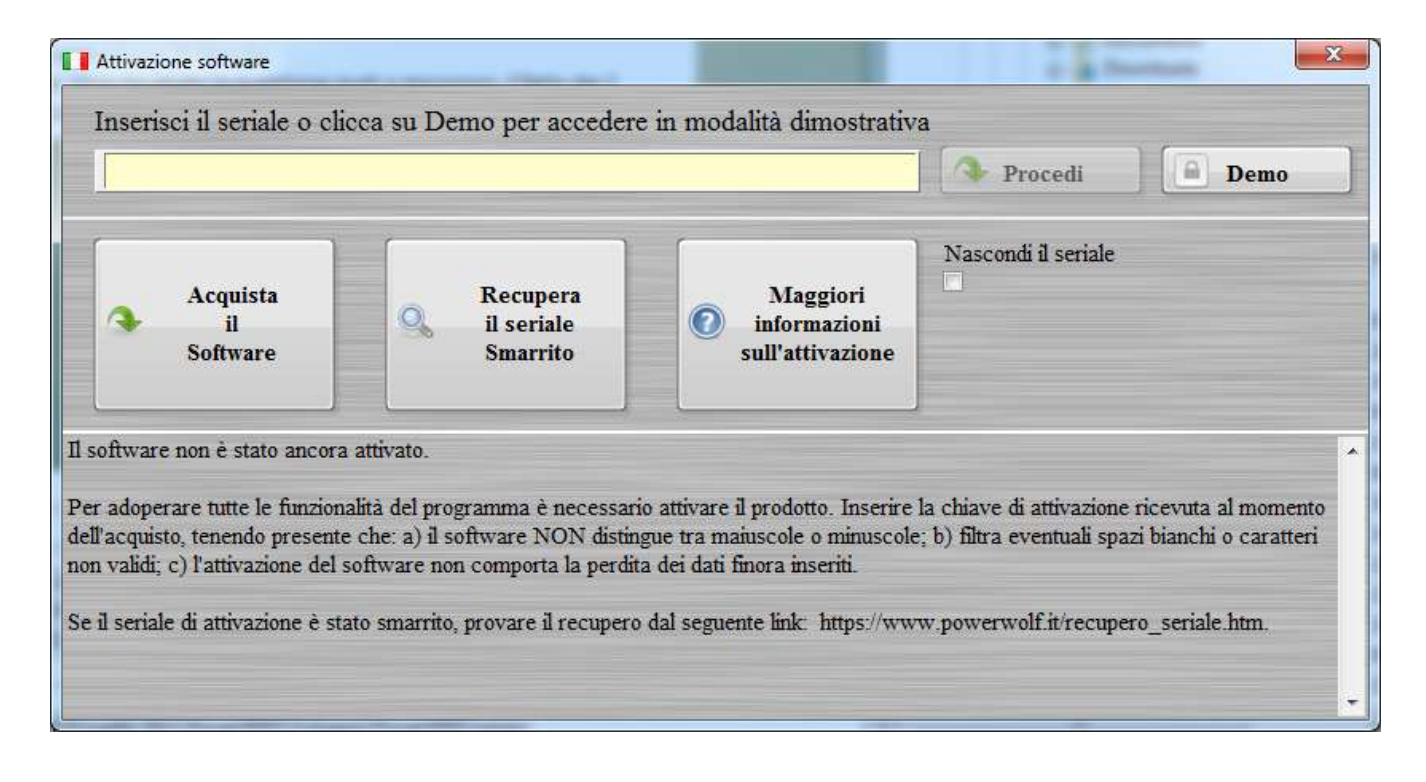

## Esempio di email ricevuta da 2Checkout dopo un acquisto:

| Fowerwall Software Solutions                                                                     | 2checkout                                                                                                |
|--------------------------------------------------------------------------------------------------|----------------------------------------------------------------------------------------------------|
| Gentile C. 3F./2L 3 F STTIC.,                                                                    |                                                                                                    |
| La ringraziamo per il suo ordine del 2018-11-<br>a buon fine. In allegato a questa e-mail trover | -10 su <mark>http://www.powerwolf.it!</mark> II suo pagamento è andato<br>à la fattura (in formato PDF). |
| Se ha già effettuato il pagamento, non deve fa<br>messaggio per consultazioni future.            | are altro. Tuttavia, le consigliamo di conservare questo                                                 |
| Il suo ordine                                                                                    |                                                                                                    |
| Numero di riferimento dell'ordine:                                                               | 85572887                                                                                                 |
| Metodi di pagamento:                                                                             | Visa/MasterCard - 7557                                                                                   |
| Data ordine:                                                                                     | 2018-11-10                                                                                               |
| Totale:                                                                                          | 36,60 EUR                                                                                                |
| Informazioni cul cunnorto                                                                        |                                                                                                    |
| mormazioni sul supporto                                                                          |                                                                                                    |

Serve assistenza tecnica? Per installare il prodotto, per attivarlo e per altri problemi legati al supporto tecnico, rivolgersi a Powerwolf Software Solutions su - o info@powerwolf.it

2Checkout ha elaborato il suo ordine come rivenditore autorizzato di Powerwolf Software Solutions.

Grazie, Il team di 2Checkout www.2co.com

### Esempio di fattura 2Checkout:

www.2co.com

Powerwolf Software Solutions

Invoice No: BV35314021 Fattura nr. Date: November 10, 2018 Data(aaaa-mm-gg) Order No: 85572887 Order Nr.

Provided by:

Avangate BV dba 2Checkout De Cuserstraat 93, 2nd floor, 207-208 office, 1081 CN, Amsterdam Netherlands E-mail: info@2checkout.com Partita IVA NL 815605468B01 Provided to:

At e CLJ N.Jd. na CATFIELE 3E<sup>----</sup>--I D.JL.E TOS.J, 6 6 MISANO ADRIATICO 47843 RIMINI, Italy E-mail: r. 31 'n.2@yahoo.it

Delivered to:

A IND C.J., M.J. na G.B., ILLE L.Y. VI D'ELLE F. X.E, 6 3 MISANO ADRIATICO 47843 RIMINI, Italy E-mail: rs. J. (r. 72@yahoo.it

### Invoice Details

| Ne | Products                      | Units | Unit Price (EUR) | IVA (EUR)      | Value (EUR) |
|----|-------------------------------|-------|------------------|----------------|-------------|
|    | Producti                      | Unità | Prezzo unitario  | IVA (EUR)      | Valore      |
| 1  | PowerCLUB Gestione Isorizioni | 1     | 30,00            | 6,60 (22.00 %) | 30,00       |

Delivery date: 2018-11-10

Totale IVA (EUR): 6,60 IVA totale Total (EUR): 36,60

Invoice Status: PAID

### Payment Details

Payment method used: Visa/MasterCard

Your credit card (########7557) has been successfully charged. Please note that the charge on your credit card will appear as '2CO.com\*powerwolf.it'.

Metodo di pagamento usato: Visa/MasterCard L'importo è stato addebitato sulla tua carta di credito (################557). La casuale dell'addebito sulla tua carta di credito sarà "2CO.com"powerwolf.it"

The purchased products and services are delivered in accordance with the terms and conditions published on www.powerwolf.it website and agreed during the online order. For technical support please contact info@powerwolf.it

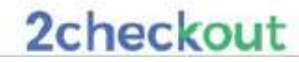